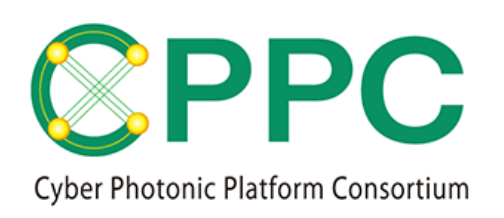

# Program Manual (JP)

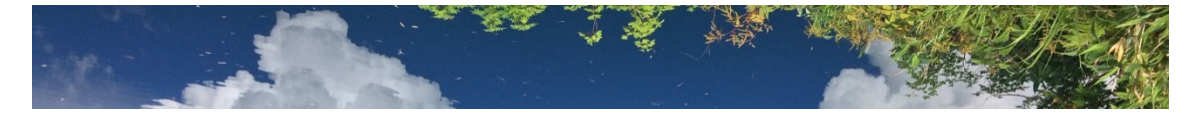

## Topology Description Generator Quick Start Guide

V.1.0 2020/2/27

Please download the latest version on https://unit.aist.go.jp/esprit/cppc/

Contact: cppc-secretariat-ml@aist.go.jp

※TDGの使用方法に関する問い合わせは受け付けておりませんのでご了承ください

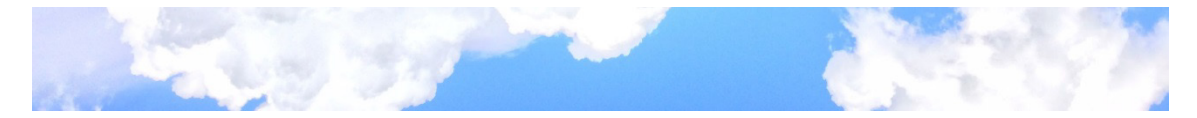

CPPC および AIST は、Topology Description Generator に関して、著作権その他の権利の侵害 がないことおよび瑕疵のないことを保証するものではなく、何らの責任を負わないものとす る。

TDG は Apache License Version 2.0(http://www.apache.org/licenses/LICENSE-2.0)に基づいて ライセンスされるものとする。

© 2020 CPPC

All rights reserved. No part of this publication may be reproduced, by any means whatsoever, without the prior written permission of CPPC.

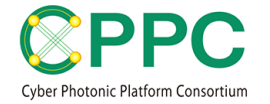

### 1. 環境準備

・KiCAD をインストールする

参考: <u>https://kicad-pcb.org/</u>

・Python3 以降をインストールする

参考: <u>https://www.python.org/</u>

・TDG をダウンロードし、所望のディレクトリに展開 下記のファイルが揃っていることを確認する

```
¥---TDG
+---doc
    CPP-TPDG manual.v.1.pdf
    LICENSE-2.0.txt
+---KiCADLibrary
    OptNetModel100GHz.v1.lib
    OptNetModel12.5GHz.v1.lib
    OptNetModel50GHz.v1.lib
+---SampleTopology
+---OptNetSampleModel100GHz
      Dnode1.sch
                       OptNetSampleModel100GHz.kicad_pcb
      Dnode2.sch
                       OptNetSampleModel100GHz.pro
  T
      Dnode3.sch
                       OptNetSampleModel100GHz.sch
  Dnode4.sch
                       sym-lib-table
      OptNetSampleModel100GHz.pdf
      OptNetSampleModel100GHz.xml
      OptNetSampleModel100GHz_tpl.xml
  +---OptNetSampleModel12.5GHz
      Dnode1.sch
                       OptNetSampleModel12.5GHz.kicad pcb
  Τ
                       OptNetSampleModel12.5GHz.pro
      Dnode2.sch
      Dnode3.sch
                       OptNetSampleModel12.5GHz.sch
                       sym-lib-table
      Dnode4.sch
      OptNetSampleModel12.5GHz.pdf
      OptNetSampleModel12.xml
      OptNetSampleModel12 tpl.xml
  ¥----OptNetSampleModel50GHz
      Dnode1.sch
                       OptNetSampleModel50GHz.kicad pcb
      Dnode2.sch
                       OptNetSampleModel50GHz.pro
      Dnode3.sch
                       OptNetSampleModel50GHz.sch
      Dnode4.sch
                       sym-lib-table
      OptNetSampleModel50GHz.pdf
      OptNetSampleModel50GHz.xml
      OptNetSampleModel50GHz_tpl.xml|
¥---src
    AdditionalInfoFLEX386.xml
    AdditionalInfoWDM32.xml
    AdditionalInfoWDM96.xml
    xml2topology2.py
```

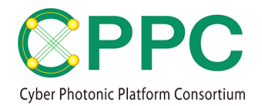

## 2. サンプルプログラムの起動

・ \TDG\SampleTopology\OptNetSampleModel100GHz\OptNetSampleModel100GHz.pro を開く

| Dnode1.sch                        | 2019/12/19 1 |
|-----------------------------------|--------------|
| 📧 Dnode2.sch                      | 2019/12/19 1 |
| 📧 Dnode3.sch                      | 2019/12/19 1 |
| 📧 Dnode4.sch                      | 2019/12/19 1 |
| OptNetSampleModel100GHz.bak       | 2019/12/19 1 |
| OptNetSampleModel100GHz.kicad_pcb | 2019/12/19 1 |
| 🔁 OptNetSampleModel100GHz.pdf     | 2019/12/19 1 |
| OptNetSampleModel100GHz.pro       | 2019/12/19 1 |
| OptNetSampleModel100GHz.sch       | 2019/12/19 1 |
| OptNetSampleModel100GHz.xml       | 2019/12/19 1 |
| OptNetSampleModel100GHz_tpl.xml   | 2019/12/19 1 |
| OptNetSampleModel100GHz-cache.lib | 2019/12/19 1 |
| sym-lib-table                     | 2019/12/19 1 |
|                                   |              |

- ・KiCAD プログラムが立ち上がる
- ・「設定」→「シンボルライブラリを管理」をクリック

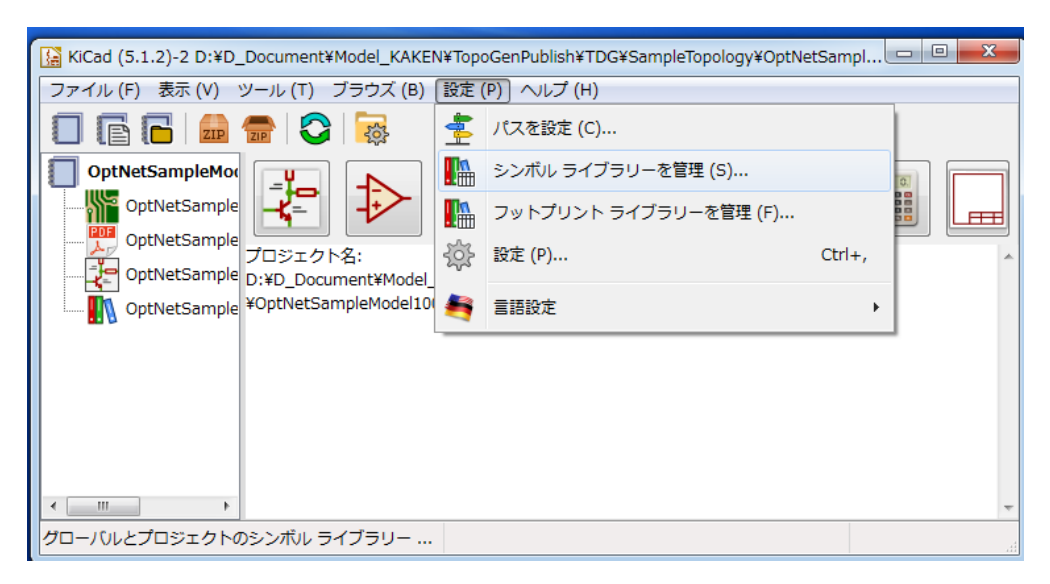

「プロジェクト固有のライブラリー」に、
 \TDG\KiCADLibrary\OptNetModel100GHz.v1.libを追加する

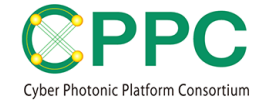

#### ・回路図レイアウトエディタを起動し、トポロジを適宜編集する

| Ricad (5.1.2)-2 D:+D_Document+Model_KAKEN+TopogenPublish+TDG+SampleTopology+OptivetSampl           |
|----------------------------------------------------------------------------------------------------|
| ファイル (F) 表示 (V) ツール (T) ブラウズ (B) 設定 (P) ヘルブ (H)       ○ (D) (P) (P) (P) (P) (P) (P) (P) (P) (P) (P |
| ۳ ۲ ۲ ۲ ۲ ۲ ۲ ۲ ۲ ۲ ۲ ۲ ۲ ۲ ۲ ۲ ۲ ۲ ۲ ۲                                                            |

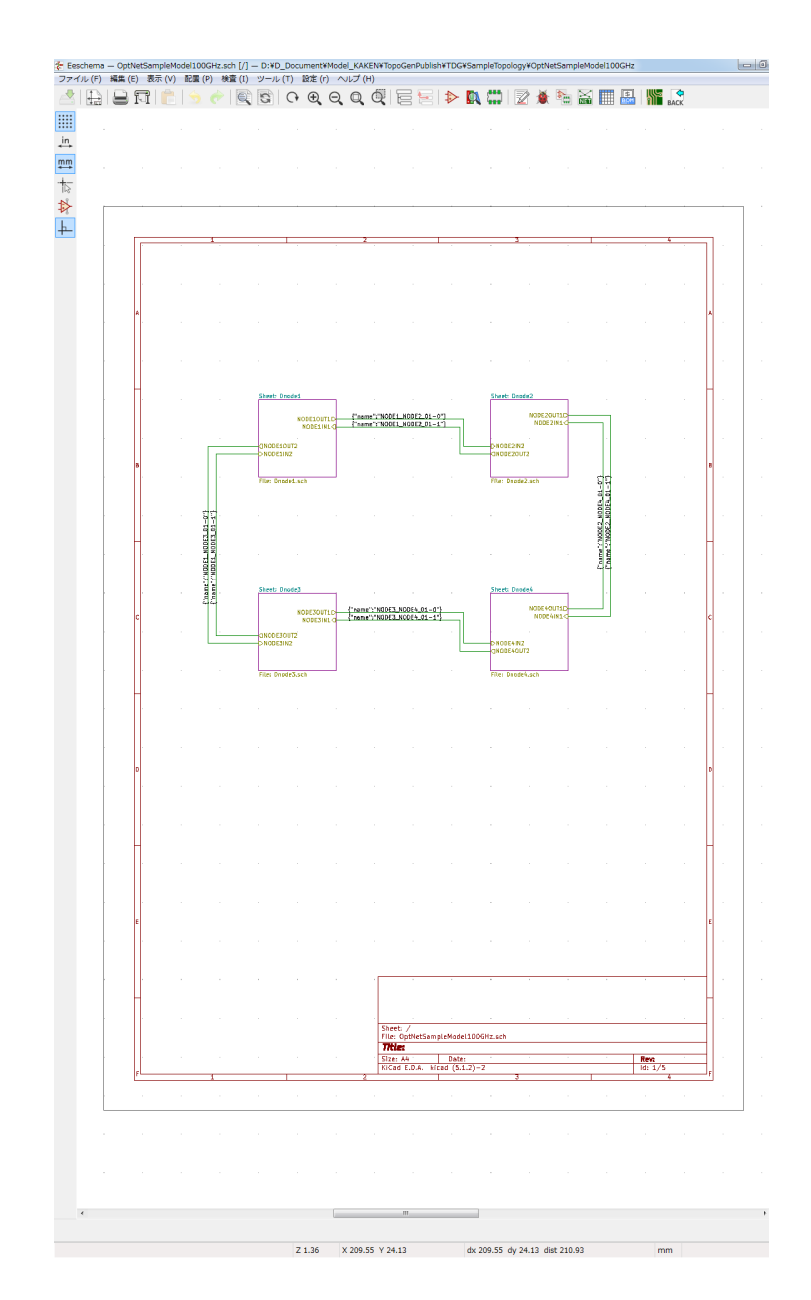

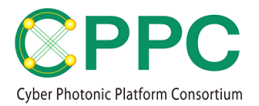

## 3. TOPOLOGY DESCRIPTION を出力する

・「ネットリストを生成」をクリックする

| 😴 Eeschema — OptNetSampleModel100GHz.sch [/] — D:¥D_Document¥Model_KAKEN¥TopoGenPublish¥TDG¥SampleTopology¥OptNetSampleModel100GHz |   |  |    |              |   |  |    |       |     |   |   |               |     |          |        |                  |    |           |  |              |
|----------------------------------------------------------------------------------------------------|---|--|----|--------------|---|--|----|-------|-----|---|---|---------------|-----|----------|--------|------------------|----|-----------|--|--------------|
| ファイル (F) 編集 (E) 表示 (V) 配置 (P) 検査 (I) ツール (T) 設定 (r) ヘルプ (H)                                                                        |   |  |    |              |   |  |    |       |     |   |   |               |     |          |        |                  |    |           |  |              |
|                                                                                                    |   |  | FI | <b>c</b>   😒 |   |  | 90 | • • • | 2 Q | Q | 6 | $\Rightarrow$ | 888 | 2        | XX III | \$<br><u>Bom</u> |    | ф<br>ВАСК |  |              |
|                                                                                                    |   |  |    |              |   |  |    |       |     |   |   |               |     |          | ネット!   | リストを             | 生成 |           |  | 1            |
| tin                                                                                                    |   |  |    |              |   |  |    |       |     |   |   |               |     |          |        |                  |    |           |  | _ <b>1</b> 4 |
| ₩m                                                                                                    |   |  |    |              |   |  |    |       |     |   |   |               |     |          |        |                  |    |           |  |              |
| 12                                                                                                    |   |  |    |              |   |  |    |       |     |   |   |               |     |          |        |                  |    |           |  | ÷            |
| $\Rightarrow$                                                                                                    | 1 |  |    |              |   |  |    |       |     |   |   |               |     |          |        |                  |    |           |  | /            |
| ╞                                                                                                    |   |  |    |              |   |  |    |       |     |   |   |               |     |          |        |                  |    |           |  | 1            |
|                                                                                                    |   |  |    |              | 1 |  |    |       |     | 2 |   |               |     | <u>.</u> |        |                  |    |           |  |              |

・「プラグインを追加」をクリック

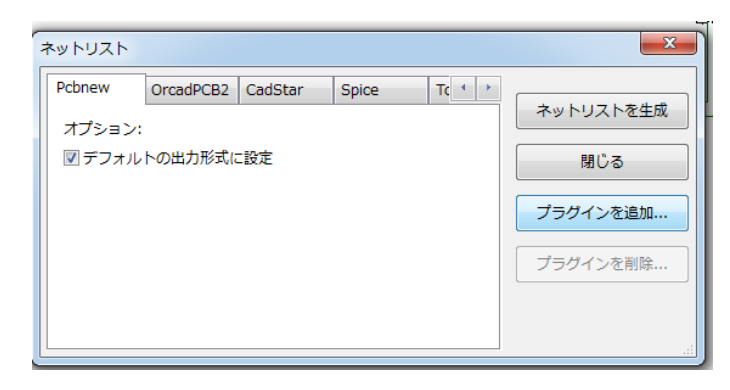

・「ネットリストコマンド:」欄に下記を入力

python "\TDG\src\xml2topology2.py" -a "\TDG\src\*AdditionalInfoWDM32*.xml" -I "%I" "%O" \*パスは環境に合わせて適宜修正

- ・「タイトル:」欄に、適宜識別可能な名前を入力。例えば、TDGwithFBD
- ・OKをクリック
- TDGwithFBD のタブが新しくできているので、選択し、
   「ネットリストを生成」をクリック

| ネットリスト                                                                  | X         |
|-------------------------------------------------------------------------|-----------|
| Spice Topology for PF2.0 TDGwithFBD ・・<br>オプション:<br>アフォルトの出力形式に設定       | ネットリストを生成 |
| ネットリストコマンド:                                                             | プラグインを追加  |
| pydion キロGキSiteXini2copology2.py -a キロGキSiteAddi<br>タイトル:<br>TDGwithFBD | プラグインを削除  |
|                                                                         |           |

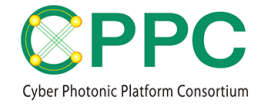

| 整理 ▼ 新しいフォル    | ダー                                |                  |                  |        | 822 🗸 | ( |
|----------------|-----------------------------------|------------------|------------------|--------|-------|---|
| ☆ お気に入り        | 名前                                | 更新日時             | 種類               | サイズ    |       |   |
| 🚺 ダウンロード       | I Dnode1.sch                      | 2019/12/19 17:27 | KiCad Schematic  | 19 KB  |       |   |
| ■ デスクトップ       | Inode2.sch                        | 2019/12/19 17:27 | KiCad Schematic  | 21 KB  |       |   |
| 9月 最近表示した場所    | Dnode3.sch                        | 2019/12/19 17:27 | KiCad Schematic  | 21 KB  |       |   |
|                | 🕴 Dnode4.sch                      | 2019/12/19 17:27 | KiCad Schematic  | 30 KB  |       |   |
| Onebrive       | OptNetSampleModel100GHz.bak       | 2019/12/19 15:45 | BAK ファイル         | 1 KB   |       |   |
|                | OptNetSampleModel100GHz.kicad_pcb | 2019/12/19 15:45 | KiCad Board      | 1 KB   |       |   |
| 🍃 ライブラリ        | OptNetSampleModel100GHz.pdf       | 2019/12/19 17:32 | Adobe Acrobat    | 126 KB |       |   |
| 📑 ドキュメント       | OptNetSampleModel100GHz.pro       | 2019/12/19 17:32 | KiCad Project    | 1 KB   |       |   |
| 🔛 ピクチャ         | OptNetSampleModel100GHz.sch       | 2019/12/19 17:27 | KiCad Schematic  | 3 KB   |       |   |
| 🔡 ビデオ          | OptNetSampleModel100GHz.xml       | 2019/12/19 17:28 | XML ドキュメント       | 94 KB  |       |   |
| <br>♪ ミュージック   | OptNetSampleModel100GHz_tpl.xml   | 2019/12/19 17:28 | XML ドキュメント       | 123 KB |       |   |
| •              | OptNetSampleModel100GHz-cache.lib | 2019/12/19 17:27 | VisualStudio.lib | 18 KB  |       |   |
|                | sym-lib-table                     | 2019/12/19 15:45 | ファイル             | 1 KB   |       |   |
|                |                                   |                  |                  |        |       |   |
| ファイル名(N): Opth | NetSampleModel100GHz              |                  |                  |        |       |   |
| ファイルの種類(T): 全て | のファイル (*.*)                       |                  |                  |        |       |   |

・好きな名前(例えば、OptNetSampleModel100GHz)をつけて保存

OptNetSampleModel100GHz.xml(回路図の内容を出力したファイル)と
 OptNetSampleModel100GHz\_tpl.xml(チャネルテーブル情報を含んだ
 Topology Description)という2つのファイルができる

| 🔹 OptNetSampleModel100GHz 🔹 😽     | OptNetSampleMo   | odel100GHzの検索    | م  |  |  |  |  |
|-----------------------------------|------------------|------------------|----|--|--|--|--|
| 書き込む 新しいフォルダー                     |                  | := • 🔳           | 0  |  |  |  |  |
| 名前                                | 更新日時             | 種類               | サイ |  |  |  |  |
| 😹 Dnode1.sch                      | 2019/12/19 17:27 | KiCad Schematic  |    |  |  |  |  |
| 📧 Dnode2.sch                      | 2019/12/19 17:27 | KiCad Schematic  |    |  |  |  |  |
| 📧 Dnode3.sch                      | 2019/12/19 17:27 | KiCad Schematic  |    |  |  |  |  |
| 📧 Dnode4.sch                      | 2019/12/19 17:27 | KiCad Schematic  |    |  |  |  |  |
| OptNetSampleModel100GHz.bak       | 2019/12/19 15:45 | BAK ファイル         |    |  |  |  |  |
| OptNetSampleModel100GHz.kicad_pcb | 2019/12/19 15:45 | KiCad Board      |    |  |  |  |  |
| 🔁 OptNetSampleModel100GHz.pdf     | 2019/12/19 17:32 | Adobe Acrobat    |    |  |  |  |  |
| OptNetSampleModel100GHz.pro       | 2019/12/19 17:32 | KiCad Project    |    |  |  |  |  |
| OptNetSampleModel100GHz.sch       | 2019/12/19 17:27 | KiCad Schematic  |    |  |  |  |  |
| OptNetSampleModel100GHz.xml       | 2019/12/19 17:28 | XML ドキュメント       |    |  |  |  |  |
| OptNetSampleModel100GHz_tpl.xml   | 2019/12/19 17:28 | XML ドキュメント       |    |  |  |  |  |
| OptNetSampleModel100GHz-cache.lib | 2019/12/19 17:27 | VisualStudio.lib |    |  |  |  |  |
| 📄 sym-lib-table                   | 2019/12/19 15:45 | ファイル             |    |  |  |  |  |

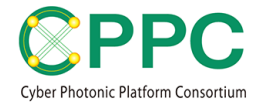

・**OptNetSampleModel100GHz\_tpl.xml**というファイルが、チャネルテーブル情報を 含んだトポロジ記述ファイルであり、その構造は下記の通り。

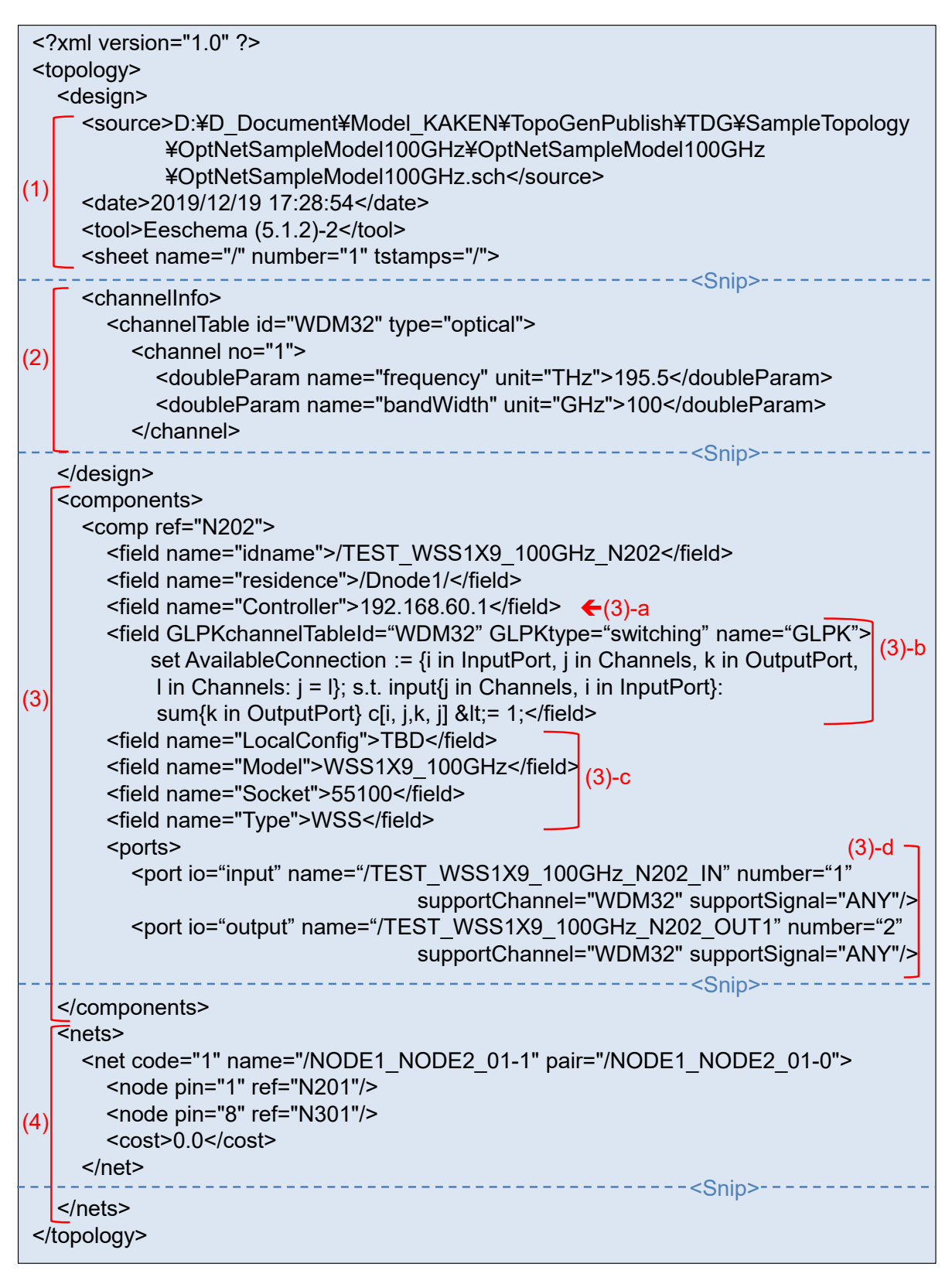

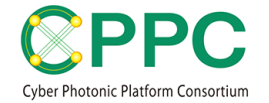

- (1) KiCAD ソフトウェアのバージョンやファイル生成日時などのヘッダー情報
- (2) チャネルテーブル。ここでは、100GHz グリッドの 32 波長。
- (3) 光コンポーネントのインスタンス
  - (3)-a: 当該光コンポーネントを制御する Intermediate Controller のアドレス
  - (3)-b: 光コンポーネント切替機能を整数線形計画法の手法を用い、GNU MathProg Modeling Language で書いたもの
  - (3)-c:制御用情報
  - (3)-d:ポート属性
- (4) 光コンポーネントのポート間を接続する光ファイバリンクの一覧

本ファイルを読み込み、解析することで、光ネットワーク全体の経路計算や、光ノード単 位の切替機能解析などが可能となる。TDGを用いた研究開発成果を関連 Publication で発表 している。本 TDG にはトポロジ記述ファイルの解析のためのプログラムは含まれないが、 今後、解析ツール等の公開も予定している。

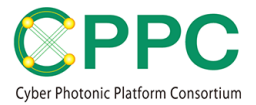

#### 4. FUNCTIONAL BLOCK BASED DISAGGREGATION MODEL に 関連した PUBLICATION

#### Journal:

• Kiyo Ishii, Atsuko Takefusa, Shu Namiki, Tomohiro Kudoh, "Optical Network Resource Management Supporting Physical Layer Reconfiguration," IEEE/OSA Journal of Lightwave Technology, Vol. 37, No. 21, pp. 5442-5454, Aug. 2019.

#### Proceedings:

- Kiyo Ishii, Sugang Xu, Noboru Yoshikane, Atsuko Takefusa, Shigeyuki Yanagimachi, Takeshi Hoshida, Kohei Shiomoto, Tomohiro Kudoh, Takehiro Tsuritani, Yoshinari Awaji, Shu Namiki, "Automatic Resource Mapping Using Functional Block Based Disaggregation Model for ROADM Networks," in Proc. OFC2020, SDN/NFV Demo-zone
- Kiyo Ishii, Shu Namiki, "Toward Automatized Handling of Future Agile Networks Employing Various Optical Switching Functionalities," in Proc. OECC/PSC2019
- Kiyo Ishii, Atsuko Takefusa, Shu Namiki, Tomohiro Kudoh, "Path Computation and Topology Description Scheme for Consistently Supporting Heterogeneous Optical Node Structures," in Proc. Advanced Photonics Congress, OSA, 2019
- Kiyo Ishii, Atsuko Takefusa, Shu Namiki, Tomohiro Kudoh, "Efficient Path Calculation Scheme for Advance Reservation of Hierarchical Optical Path Network Using Continuous Variables to Represent Switch States," in Proc. PSC2018

Domestic Conference:

・石井紀代、並木周「Functional Block based Disaggregation モデルのための開発ツール」、電子情報通信学会 総合大会 2020 年 3 月

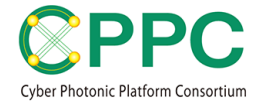

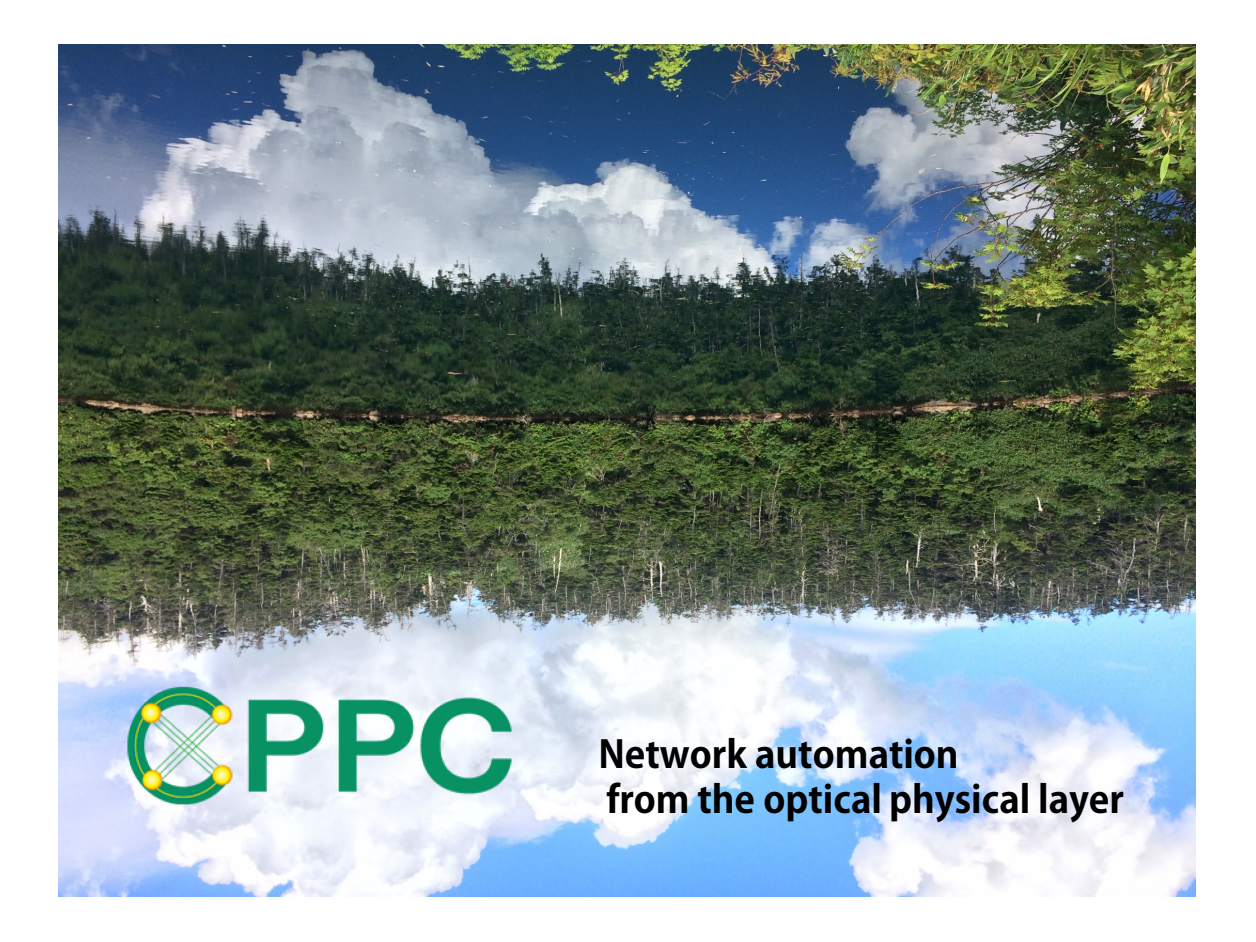

#### **ABOUT CPPC**

Cyber Photonic Platform Consortium (CPPC) has been established on 2018/4/1 as one of AIST consortia. The purpose of CPPC is to drive the automation of optical network layer leading new market creation, and to pursue sustainable development of future information communication industry. For more information about CPPC, please go to <u>https://unit.aist.go.jp/esprit/cppc/</u>.

This document and TDG were developed by AIST.